## 一戶通「交通違例記錄查詢及繳付罰款」的操作指南

| 查詢交通違例                                                                     |                                                                                                    |                       |                                                                                                    |                                                                                                    |                                                                                                    |  |  |  |  |
|----------------------------------------------------------------------------|----------------------------------------------------------------------------------------------------|-----------------------|----------------------------------------------------------------------------------------------------|----------------------------------------------------------------------------------------------------|----------------------------------------------------------------------------------------------------|--|--|--|--|
| 第一步                                                                        | 第二步                                                                                                    | 第三步                   | 第四步                                                                                                    | 第五步                                                                                                    | 第六步                                                                                                    |  |  |  |  |
| 開啟「一戶通」後,<br>輸入帳戶名稱及密碼                                                     | 點擊「自定義我的常<br>用服務」                                                                                                    | 增加「交通違例記錄<br>查詢及繳付罰款」 | 按右上角「儲存」                                                                                                    | 點擊「交通違例記錄<br>查詢及繳付罰款」進<br>行操作                                                                                                    | 系統顯示用戶已綁定<br>之車輛違例記錄,用<br>戶可以根據按鈕顏色<br>區分車輛的違例狀態                                                                                                    |  |  |  |  |
| ×<br>個人登入<br>A<br>A<br>A<br>A<br>A<br>A<br>A<br>A<br>A<br>A<br>A<br>A<br>A | 会       首東       ②         現的通期       現的證書       現的注意       現的注意         現的語期       現的註書       現的注意       夏空         近日間       金融       重量       重量         正       金融       重量       重量         正       田田田田田       金融       重量         正       田田田田       田田田       田田田         正       田田田田       田田田田       田田田         日日田田田       田田田       田田田       田田         日日田田田       田田       田田       田田         日田田田       田田       田田       田田       田田 |                       | 日定義我的常用服務       (****)         ① 没得服務       (****)         ③ 空切以病策用的服務所加對一戶國家的。       (*****)         ③ 可以成成策用的服務所加對一戶國家的。       (************************************ | Image: Constraint of the second second se | <ul> <li>&lt; 交通違例記錄查詢及繳費</li> <li>○ 交通違例記錄查詢及繳費</li> <li>○ 第注例記錄 &gt;</li> <li>○ 第注例記錄 &gt;</li> <li>○ 第注例記錄 &gt;</li> <li>○ 第注例記錄 &gt;</li> <li>○ 第注型時</li> <li>○ 第注型時</li> <li>○ 第注型時</li> <li>○ 第注型時</li> <li>○ 第注型時</li> <li>○ 第注型時</li> <li>○ 第注型時</li> <li>○ 第注型時</li> <li>○ 第注型時</li> <li>○ 第注型時</li> <li>○ 第注型時</li> <li>○ 第注型時</li> </ul> |  |  |  |  |

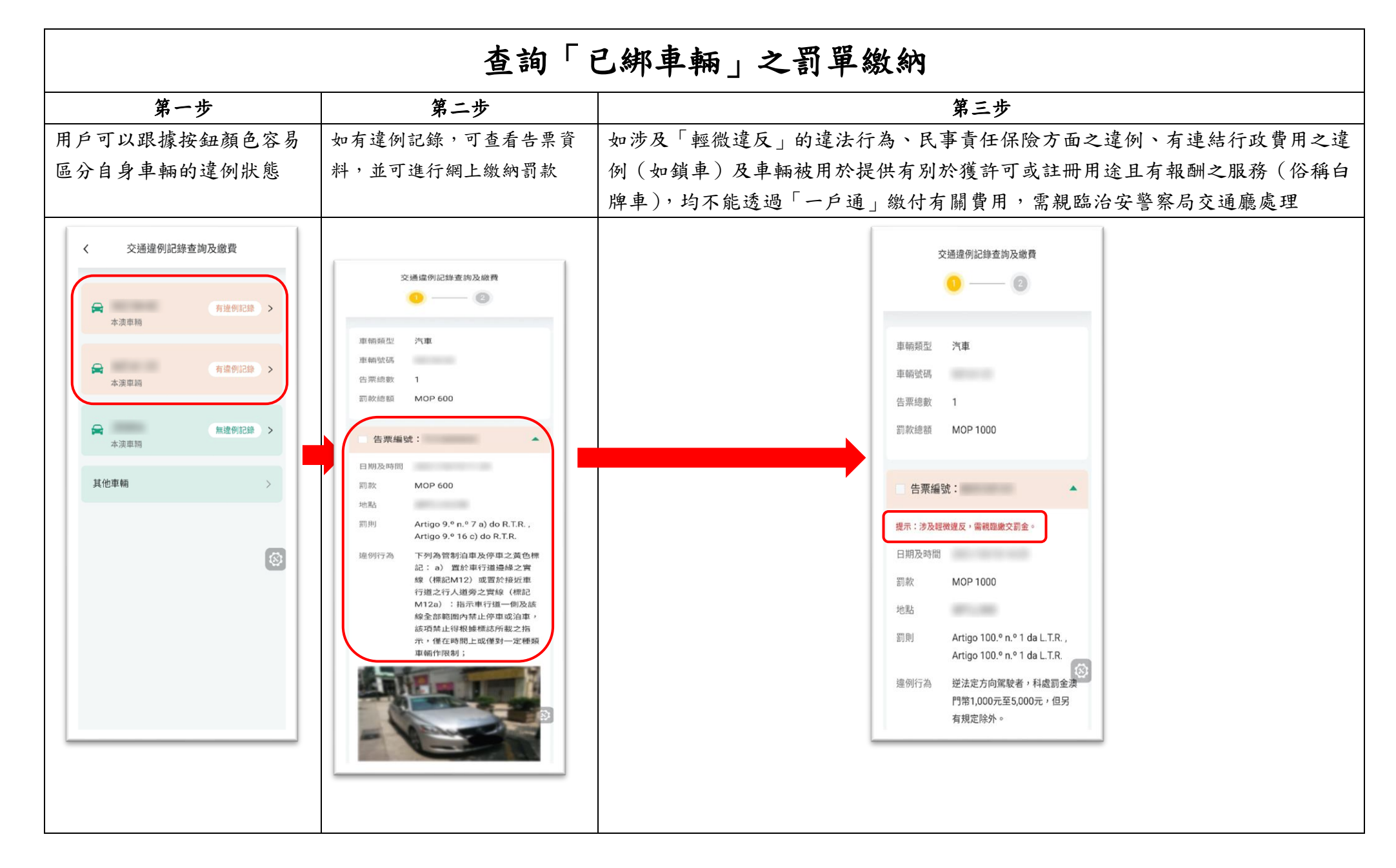

| 查詢「其它車輛」之罰單繳納                                                                                                    |                                                            |                                                                                                    |                                                                                                    |                                                                                                    |                                                                                                    |  |  |  |
|----------------------------------------------------------------------------------------------------|------------------------------------------------------------|----------------------------------------------------------------------------------------------------|----------------------------------------------------------------------------------------------------|----------------------------------------------------------------------------------------------------|----------------------------------------------------------------------------------------------------|--|--|--|
| 第一步                                                                                                    | 第二步                                                        | 第三步                                                                                                    | 第四步                                                                                                    | 第五步                                                                                                    | 第六步                                                                                                    |  |  |  |
| 用戶選擇「其他車<br>輛」以查詢其他車輛<br>的違例記錄                                                                                                    | 輸入「車牌編號」以<br>作進一步查詢                                        | 顯示相關車輛的狀態                                                                                                    | 以車主證件號碼/車身<br>號碼/汽車識別代號後<br>四位作驗證                                                                                                    | 如有違例記錄,可查<br>看告告票資料並可進<br>行網上繳納罰款                                                                                                    | 對於上述不能透過<br>「一戶通」繳付有關<br>違法行為之費用,需<br>親臨治安警察局交通<br>廳處理                                                                                                    |  |  |  |
| <ul> <li>&lt; 交通違例記錄查詢及繳費</li> <li>○ 注意報     <li>○ 注意報     <li>○ 注意報     <li>○ 注意報     <li>○ 注意報     <li>○ 注意報     <li>○ 注意報     <li>○ 注意     <li>○ 注意     </li> <li>○ 注意     <li>○ 注意     <li>○ 注意     </li> <li>○ 注意     </li> <li>○ 注意      </li> <li>○ 注意     </li> <li>○ 注意     </li> <li>○ 注意     </li> <li>○ 注意     </li> <li>○ 注意     </li> <li>○ 注意     </li> <li>○ 注意     </li> <li>○ 注意     </li> <li>○ 注意     </li> <li>○ 注意&lt;</li></li></li></li></li></li></li></li></li></li></li></li></li></li></li></li></li></li></li></li></li></li></li></li></li></li></li></li></li></li></li></li></li></li></li></li></li></li></li></li></ul> | <ul> <li>C ( ( ( ( ( ( ( ( ( ( ( ( ( ( ( ( ( ( (</li></ul> | <ul> <li>く (中部中)(※)</li> <li>交通違例記録直路及總用</li> <li>● ● ● ● ● ● ● ● ● ● ● ● ● ●</li> <li>● (汽車)<br/>本道車用</li> <li>● (汽車)<br/>本道車用</li> <li>● (汽車)<br/>本道車用</li> <li>● (汽車)<br/>本道車用</li> <li>● (汽車)</li> <li>● (汽車)</li> <li>● ● ● ● ● ● ● ● ● ● ● ● ● ●</li> <li>● ● ● ● ● ● ● ● ● ● ● ● ● ● ● ●</li> <li>● ● ● ● ● ● ● ● ● ● ● ● ● ● ● ● ● ● ●</li></ul> | c       Cadegricate processing         a       a         a       a         a       a         a       a         a       a         a       a         a       a         a       a         a       a         a       a         a       a         b       a         b       a | 文通道明記錄或為及總月         ●       ●       ●       ●       ●       ●       ●       ●       ●       ●       ●       ●       ●       ●       ●       ●       ●       ●       ●       ●       ●       ●       ●       ●       ●       ●       ●       ●       ●       ●       ●       ●       ●       ●       ●       ●       ●       ●       ●       ●       ●       ●       ●       ●       ●       ●       ●       ●       ●       ●       ●       ●       ●       ●       ●       ●       ●       ●       ●       ●       ●       ●       ●       ●       ●       ●       ●       ●       ●       ●       ●       ●       ●       ●       ●       ●       ●       ●       ●       ●       ●       ●       ●       ●       ●       ●       ●       ●       ●       ●       ●       ●       ●       ●       ●       ●       ●       ●       ●       ●       ●       ●       ●       ●       ●       ●       ●       ●       ●       ●       ●       ●       ●       ●       ●       ● | <ul> <li>日期規型 汽車</li> <li>日期短路 1</li> <li>日期送路 1</li> <li>日就治療服 MOP 1000</li> <li>佐栗編號: ・</li> <li>中本: 多及経費成友, 貴親蠶像文別会。</li> <li>中、 法及経費成友, 貴親蠶像文別会。</li> <li>中、 がのP 1000</li> <li>見防 MOP 1000</li> <li>見防 MOP 1000</li> <li>見防 MOP 1000</li> <li>見防 MOP 1000</li> <li>見防 MOP 1000</li> <li>見防 MOP 1000</li> <li>見防 MOP 1000</li> <li>見所 Artigo 100.° n.° 1 da LTR,<br/>Artigo 100.° n.° 1 da LTR,<br/>Artigo 100.° n.° 1 da LTR,<br/>MITA EXEX plaquet a Hag 武会 (<br/>門常1,000元至5,000元, 但另<br/>有規定除外。</li> </ul> |  |  |  |

| 確認及支付                                                                                                    |                     |                                                               |  |                                                                             |                                                               |  |  |  |  |
|----------------------------------------------------------------------------------------------------|---------------------|---------------------------------------------------------------|--|-----------------------------------------------------------------------------|---------------------------------------------------------------|--|--|--|--|
| 第一步                                                                                                    |                     | 第二步                                                           |  | 第三步                                                                         |                                                               |  |  |  |  |
| 確認支付頁會顯示應繳金額,用戶也會於本                                                                                                    |                     | 支持多種支付方式                                                      |  | 完成支付將顯示成功支付頁面                                                               |                                                               |  |  |  |  |
| 頁面看見(十五日內支付)的豁免後金額                                                                                                    |                     |                                                               |  |                                                                             |                                                               |  |  |  |  |
| 交通通         車輛頻型       第1         車輛頻型       第1         車輛號碼       四         回還告果總       MC         商       (合韶免)         舉係電話・       +853         +853       -         日期及時間       周款         別則       Art         盗例行為       下引         記       -         近日       -         一       -         -       -         一       -         一       -         二       -         二       - | <ul> <li></li></ul> | <ul> <li> <ul> <li>                  在線支付</li></ul></li></ul> |  | 「完成」 「成功」 「成功」 正牌號碼: 空易編號: 一級費時間: 告票總數: 問款總額: 間下亦可在我的辦事查書 上 「一〇一 漢門中銀已 查看收據 | <b>左付</b><br>支付<br>1宗<br>MOP 200<br>盾支付記録及下載收<br>進入後台選行<br>完成 |  |  |  |  |

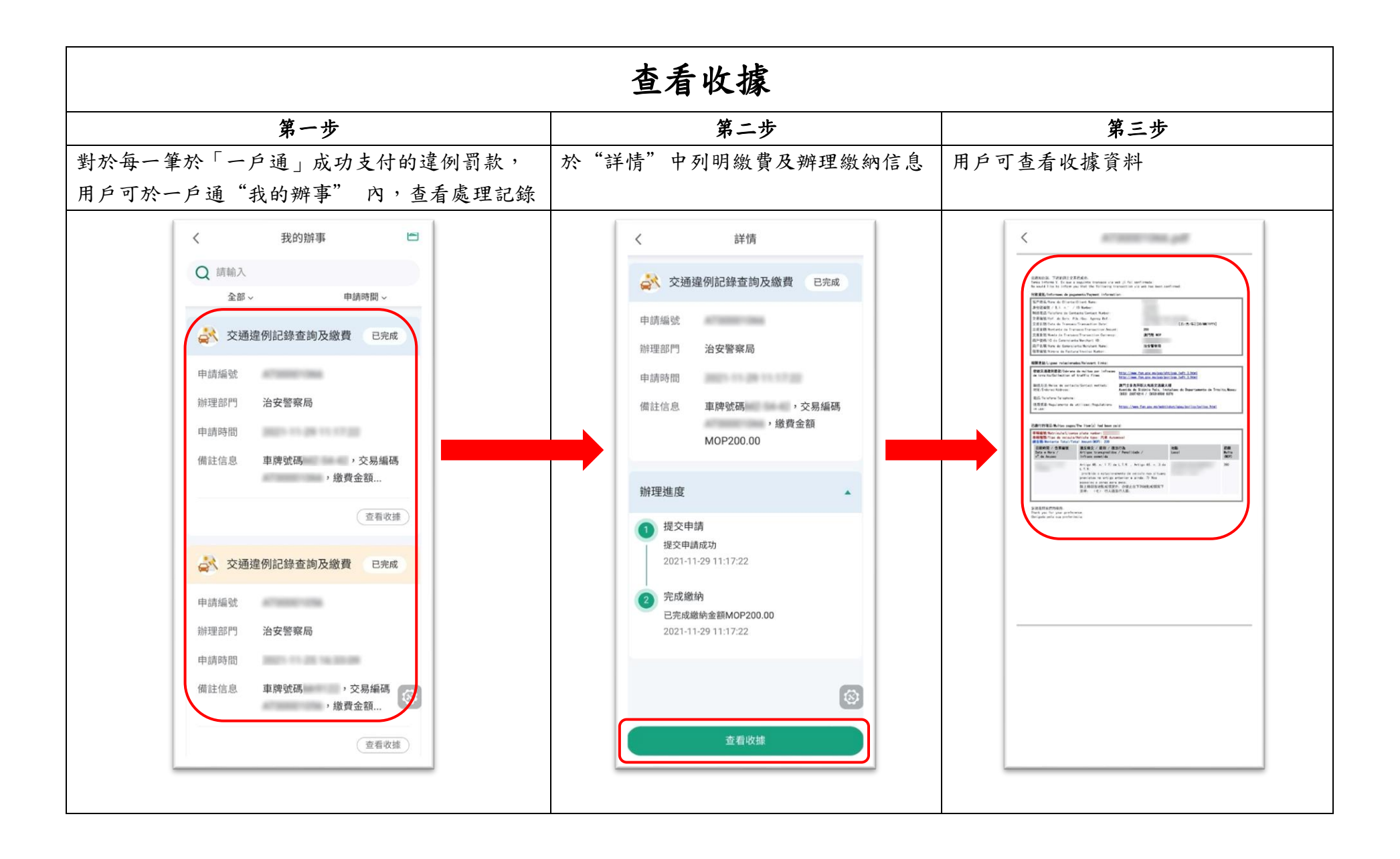